## 見えるマイカー マイカー情報確認の使い方

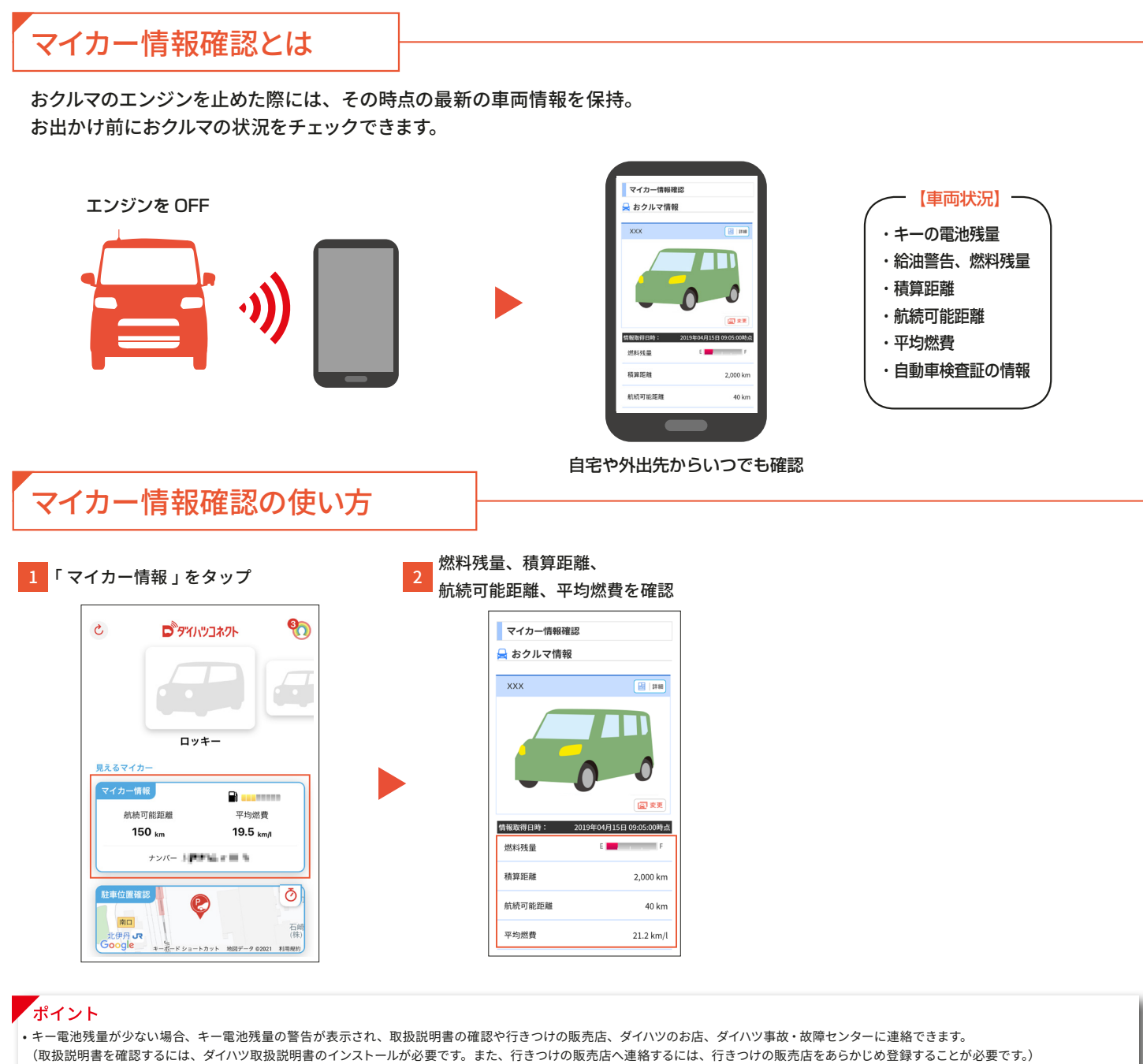

>

>

>

>

2,000 km

21.2 km/l

40 km

(電子キーの残量が切れる1~3ヶ月前にお知らせしますが、表示が出たらお早めに電池を交換してください)

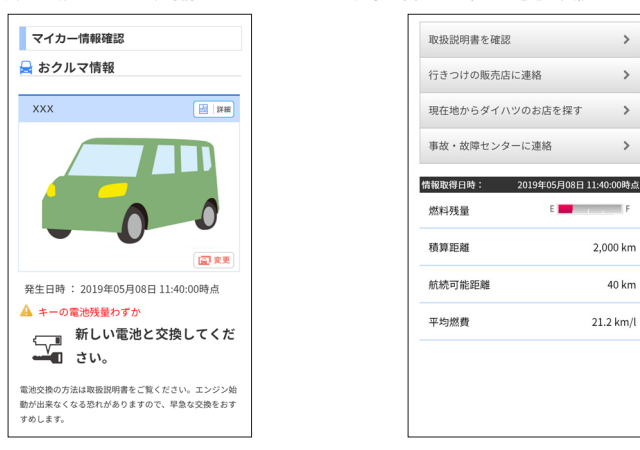

・給油直後の場合、燃料残量の表示が実際の数値と異なる場合があります。

- ・スマートフォンでご覧いただけるマイカー情報確認画面での情報は、センターの最新値でアクセス時点の状態ではありません。
- スマートフォンの電波状態が悪い場合、情報が正しく更新されないことがあります。
- ダイハツの販売会社で売却した際、該当のおクルマ情報は削除され、閲覧できなくなります。
- 所有者が行きつけの販売店を登録していない場合、共有者は行きつけの販売店に連絡できません。

## マイカー情報(自動車検査証情報)の確認方法

1 「マイカー情報」をタップ

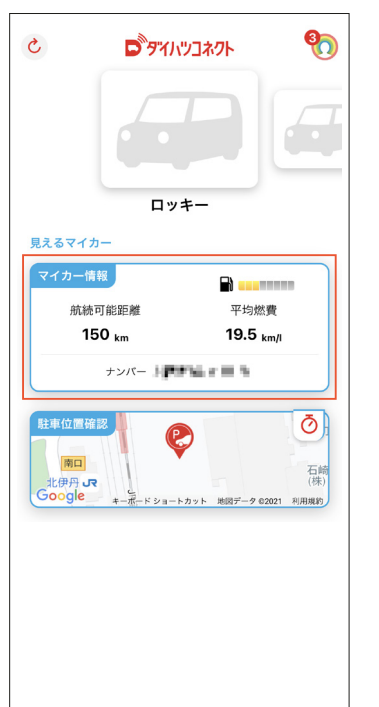

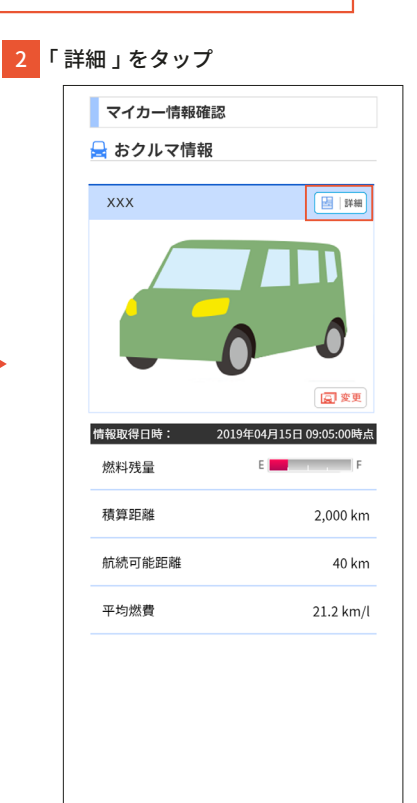

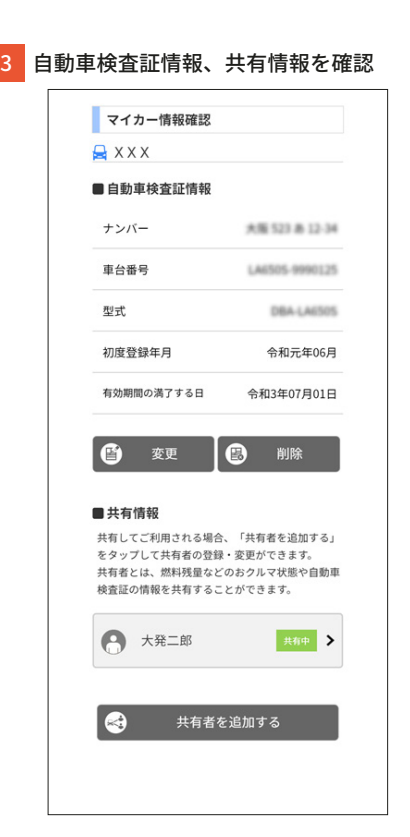

ポイント

- ダイハツの販売会社で購入したおクルマの場合、車検満了日が自動で更新される場合があります。
- ・以下の場合、自動車検査証情報は変更できません。
- ダイハツの販売会社で購入したおクルマの場合

・ 共有者の場合

2

自動車検査証情報の変更方法

|                                                                                                    | マイカー情報確認                                                                                                    | マイカー情報確認                                                                                                    |
|----------------------------------------------------------------------------------------------------|----------------------------------------------------------------------------------------------------|----------------------------------------------------------------------------------------------------|
|                                                                                                    | 🚽 おクルマ情報                                                                                                    |                                                                                                    |
|                                                                                                    |                                                                                                    | ■ 自動車検査証情報                                                                                                    |
|                                                                                                    | XXX 🔚 I##                                                                                                    | ナンバー 大陸 121 時 12-10                                                                                                    |
|                                                                                                    |                                                                                                    | 車台番号 LAIS05-9098125                                                                                                    |
|                                                                                                    |                                                                                                    | 型式 DBA-LA6305                                                                                                    |
| マイカー情報                                                                                                    |                                                                                                    | 初度登録年月 令和元年06月                                                                                                    |
| 航続可能距離 平均燃費                                                                                                    |                                                                                                    | 有効期間の満了する日 令和3年07月01日                                                                                                    |
| 150 km 19.5 km/l                                                                                                    | 情報取得日時: 2019年04月15日 09:05:00時点                                                                                                    |                                                                                                    |
| 72/L-                                                                                                    | 燃料残量 E F                                                                                                    |                                                                                                    |
| 駐車位置確認                                                                                                    |                                                                                                    | ■ 共有情報                                                                                                    |
|                                                                                                    | 精算距離 2.000 km                                                                                                    | 一大日旧秋                                                                                                    |
| する情報を入力して、                                                                                                    | <ul> <li>積算距離 2,000 km</li> <li>5 「OK」をタップ 6</li> </ul>                                                                                                    | - <sup> </sup>                                                                                                    |
| する情報を入力して、<br>更」をタップ<br>おクルマ情報の変更<br><sup>おクルマ情報を変更する場合は、「変更」をタップ<br/>してください。</sup>                                                                                                    | <ul> <li>積算距離 2,000 km</li> <li>「OK」をタップ 6</li> <li>よクルマ情報の変更<br/>「変更」をタッブしておクルマ情報を登録してください。</li> </ul>                                                                                                    | - < +   i=+4<br><u>共有してご利用される場合、「共有者を追加する」</u> 変更した情報が反映されている ことを確認<br>マイカー情報報路<br>会 X X X<br>= 自動専株室証情報                                                                                                    |
| する情報を入力して、<br>更」をタップ<br>あクルマ情報の変更<br><sup>おクルマ情報の変更する場合は、「変更」をタップ<br/>してください。</sup>                                                                                                    | <ul> <li>積算距離 2,000 km</li> <li>5 「OK」をタップ</li> <li>6</li> <li>あクルマ情報の変更<br/>「変更」をタップしておクルマ情報を登録してください。</li> <li>自動車検査証情報</li> </ul>                                                                                                    | - スキョーはな<br>共有してご利用される場合、「共有者を追加する」<br>変更した情報が反映されている<br>ことを確認<br>マイカー情報確認<br>会 X X<br>- 自動年快算証明報<br>ナンパー 株舗加速算算                                                                                                    |
| <ul> <li>する情報を入力して、</li> <li>更」をタップ</li> <li>おクルマ情報の変更</li> <li>おクルマ情報を変更する場合は、「変更」をタップしてください。</li> <li>自動車検査証情報</li> <li>XXX</li> </ul>                                                  | 構算距離<br>2,000 km<br>5 「OK」をタップ<br>6<br><i>トロットマ情報の変更</i><br>「変更」をタップしておクルマ情報を登録してください。<br>自動車検査証情報<br>XXX                                                                                                    | マキリ iPta           共有してご利用される場合、「共有者を追加する」           変更した情報が反映されている           ことを確認           マイカー情報感感           ミスケス           自動準構変証情報           ナンバー           ガンドー           市台市場           エン                                                                                                    |
| <ul> <li>する情報を入力して、</li> <li>更」をタップ</li> <li>おクルマ情報の変更</li> <li>おクルマ情報を変更する場合は、「変更」をタップしてください。</li> <li>自動車検査証情報</li> <li>XXX</li> <li>車台番号 LETES-CENSERGE</li> </ul>                     | <pre>積算距離 2,000 km</pre> 5 「OK」をタップ 6                                                                                                    | → オ   iPta           共有してご利用される場合、「共有者を追加する」           変更した情報が反映されている           ことを確認           マイカー情報概認           マイカー情報概認           シス×X           自動果枝変証情報           ナンバー           地信号           地信号           地信号           地信           地信日号           地信日号                                                                                                    |
| <ul> <li>する情報を入力して、</li> <li>更」をタップ</li> <li>おクルマ情報の変更</li> <li>おクルマ情報を変更する場合は、「変更」をタップ<br/>してください。</li> <li>自動車検査証情報</li> <li>XXX</li> <li>車台番号 LATINGS GROSS GROS</li> </ul>            | 積算距離 2,000 km  5 「OK」をタップ  5 「OK」をタップ  5 「OK」をタップ  5 「OK」をタップ  5 「なりルマ情報の変更  「変更」をタップしておクルマ情報を登録してください。  6 自動車検査証情報  5 ×××  5 かつルマ情報を変更しました。  5 かつルマ情報を変更しました。  5 かつルマ情報を変更しました。 5 かつルマ情報を変更しました。 5 かつルマ情報を変更しました。 5 かつルマ情報を変更しました。 5 かつルマ情報を変更しました。 5 かつルマ情報を変更しました。 5 かつルマ情報を変更しました。 5 かつルマ情報を変更しました。 5 かつルマ情報を変更しました。 5 かつルマ情報を変更しました。 5 かのれる 5 かのれる 5 | → オ   iP44           共有してご利用される場合、「共有者を追加する」           変更した情報が反映されている           ことを確認           マイカー情報課誌           シス×X           自動事検査証券報           ナンパー           単位影号           単位影号           単位影号           単位影号           単位影号           単位影号           単位影号           単位影号           単位影号           単位影号           単位影号           単位影号           単位影号           単位影号           単位影号           単成長のの月           ●目的事検査証券           単の目の方の月           ●目的事検査証券                                                                                                    |
| <ul> <li>する情報を入力して、</li> <li>更」をタップ</li> <li>おクルマ情報の変更</li> <li>おクルマ情報を変更する場合は、「変更」をタップしてください。</li> <li>自動車検査証情報</li> <li>XXX</li> <li>車台番号</li> <li>車「番号(自動車登録番号)</li> <li>大阪</li> </ul> | 横算距離 2,000 km 5 「OK」をタップ     「スタリンで情報の変更     「変更」をタッブしておクルマ情報を登録してください。     自動車検査証情報     メンズ     dport.daihatsu.co.jp の内容     おクルマ情報を変更しました。     のK                                                                                                    | 大市山市松           共有してご利用される場合、「共有者を追加する」           変更した情報が反映されている           ことを確認           マイカー情報部誌           メ××           自然時後度証情報           ナンバー           市台等特           市台等特           市台等特           市田市村市           市台等特           市田市村市           市台等特           市田市村市           市田市村市           市田市村市           市田市村市           市田市村市           市田市村市           市田市村市           市田市村市           市田市村市           市田市村市           市田市村市           市田市村市           市田市           市田市           東京市           市台市           市台市           市台市           市台市           市台市           市台市           市台市           市台市           市田市           東田           市田           大田           市田           東田           日           中           市台市           市台市           市台市 |
| する情報を入力して、<br>更」をタップ<br>おクルマ情報の変更<br>かり、マ情報を変更する場合は、「変更」をタップ<br>してください。<br>自動車検査証情報<br>XXX<br>車台番号 (目前車登録番号)<br>大阪 ・ (1000)                                                               | 構算距離 2,000 km<br>5 「OK」をタップ 5<br>「変更」をタップしておクルマ情報を登録してください。<br>自動車検査証情報<br>XXX<br>dport.daihatsu.co.jp の内容<br>おクルマ情報を変更しました。<br>」 K                                                                                                    | → 大市山市松           共有してご利用される場合、「共有者を追加する」           変更した情報が反映されている           ことを確認           マイカー情報概認           ジスンズ           自動環境変変現版           ナンバー           単位者号           近代           単位者号           近代           市動環境変混現版           ナンバー           単位者号           近代           市面積の点775日           中間に           ・日常智                                                                                                    |
| する情報を入力して、<br>更」をタップ<br>おクルマ情報の変更<br>おクルマ情報を変更する場合は、「変更」をタップ<br>こください。<br>自動車検査証情報<br>XXX<br>車台番号 単可能をのののののののです。<br>本の時間の満了する日                                                            | 積算距離 2,000 km  5 「OK」をタップ 5 「OK」をタップ 5 「OK」をタップしておつルマ情報を登録してください。 6 自動車検査証情報                                                                                                    | 共有してご利用される場合、「共有者を追加する」           変更した情報が反映されている<br>ことを確認           マイカー情報度は<br>シススズ           自動車検査証券報           ナンバー         米市市市市市市市市市市市市市市市市市市市市市市市市市市市市市市市市市市市市                                                                                                    |
| する情報を入力して、<br>更」をタップ<br>おクルマ情報の変更<br>おクルマ情報を変更する場合は、「変更」をタップ<br>してください。<br>自動車検査証情報<br>XXX<br>車台番号 ■1005-0000000000000000000000000000000000                                               | 構算距離<br>2,000 km<br>5 「OK」をタップ<br>(                                                                                                    | + + + + + + + + + + + + + + + + +                                                                                                    |

## ポイント

・所有者のみ自動車検査証情報の変更が可能です。共有者は変更できません。また、ダイハツの販売会社で購入したおクルマの場合、自動車検査証情報は変更できません。
 ・おクルマ名と車台番号を変更する場合、おクルマを削除して再度入力してください。

※マイカー情報のデータも削除されますので、ご注意ください。

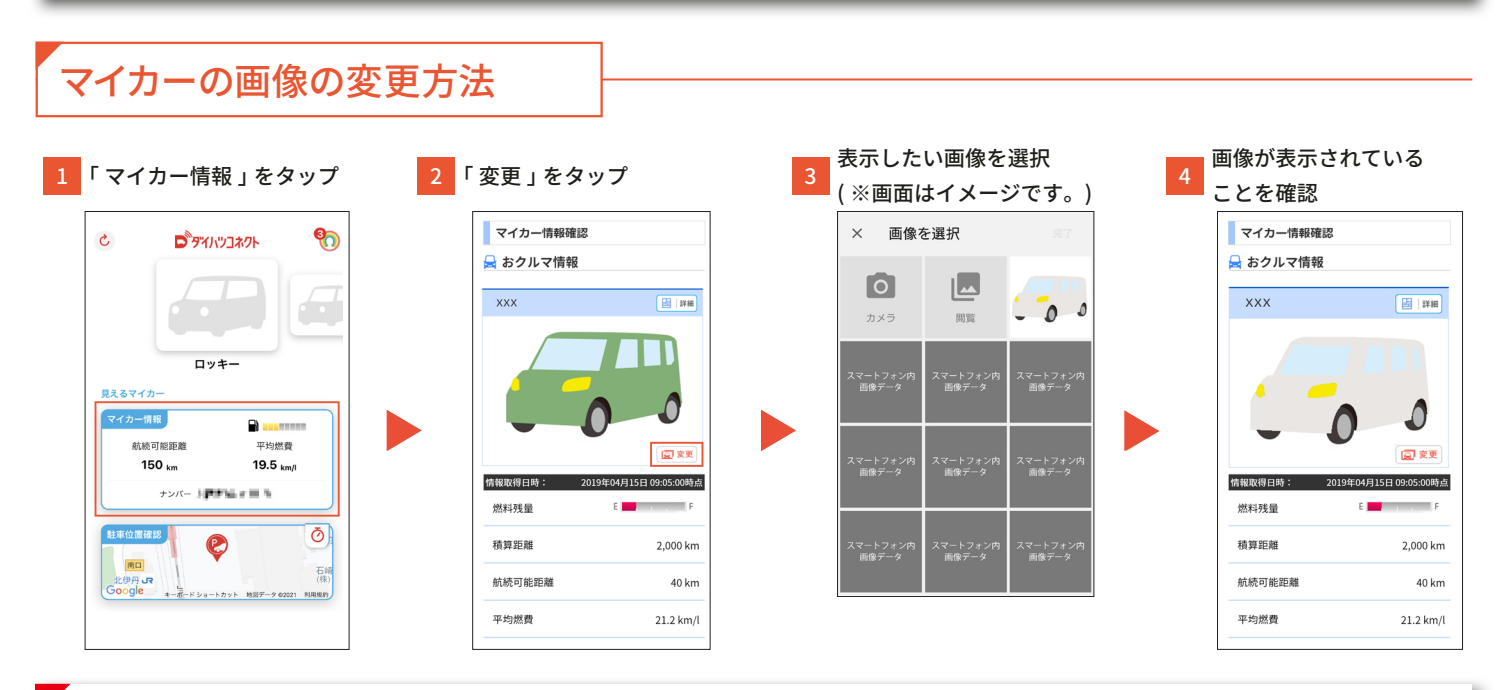

## ポイント

所有者のみ、おクルマの画像を変更できます。共有者は登録、変更ができません。